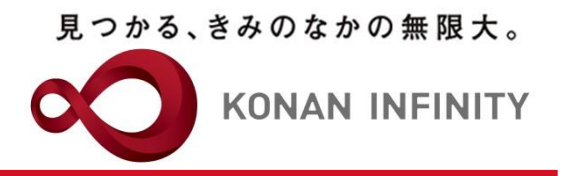

# Webを活用した授業のためのTips

# 12\_動画教材作成\_Zoom編

## Web活用授業教材の作成方法

甲南大学教育学習支援センター

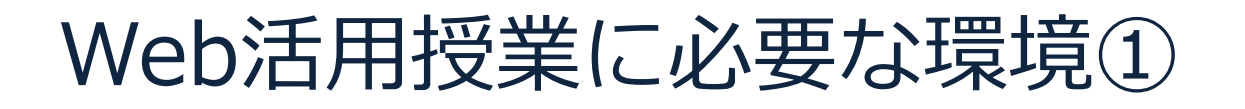

見つかる、きみのなかの無限大。

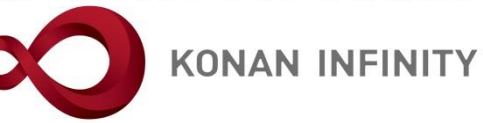

#### 「インターネット授業」で動画教材を作成する場合や「リアルタ イム遠隔授業」を実施する場合

#### - 必要な機材

- PowerPointがインストールされたPCやタブレット
   話者の自撮り画像を挿入する場合は、次ページ記載内容も確認
- マイク+Webカメラ
   ⇒ほとんどのタブレットやここ数年で発売されているノートPCの多くには、これらが内蔵されている場合が多く、それでOK
   内蔵されていない場合は、マイクとカメラが一体になったものが、ネット通販で、数千円から購入できる
  - 価格と性能はほぼ比例、カメラの性能を示すキーワードとして「HD(画質)720p」 「FullHD(画質)1080p」「4K」といったものがあり、この記載順に画質が良くなる。
  - 通常のテレビ会議や講義収録用のカメラと考えると「4K」画質は不要。データ容量も 大きくなるので、配信には不向きでしかも価格も高い
    - ⇒「HD(画質)720p」で必要十分(通信容量を少なくする点でも有利)
  - パワーポイントに書き込み等をしたい場合は、
    マウスがあったほうが便利
  - タッチパネル式のディスプレイを持っていると
    きは、"スタイラスペン"があると便利
- 環境
  - インターネットにつながること
  - ・ 比較的静かな場所(研究室や教室など)

## Web活用授業に必要な環境②

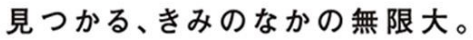

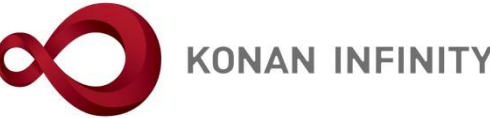

- 話者の自撮り画像が入ったPowerPoint動画
  - Office365からインストールしたアプリ版のPowerPointが必要
    - Office365ログオン後のトップページからインストールが可能
    - ブラウザ版には録画機能がないためインストールが必要
- 好ましいファイル保存形式
  - 「.mp4」= MP4形式 一択
    - オンラインサービスに親和性が最も高い
  - ビデオカメラで録画した場合は変換が 必要になることも
- 動画教材以外であれば
  - 音声録音をするならば静かな環境は必要
  - それ以外は、先生方の通常の授業準備と何も変わらない(インターネットとパ ソコンがあれば十分)
- 「リアルタイム遠隔授業」での注意事項
  文字通り、授業時間がそのまま流れるため、
  事前のリハーサルなど、機材・ソフトウェアの操作に一定程度精通しておく必要がある
  - これまで通りの授業を教室で行い、それをその まま配信することも不可能ではない

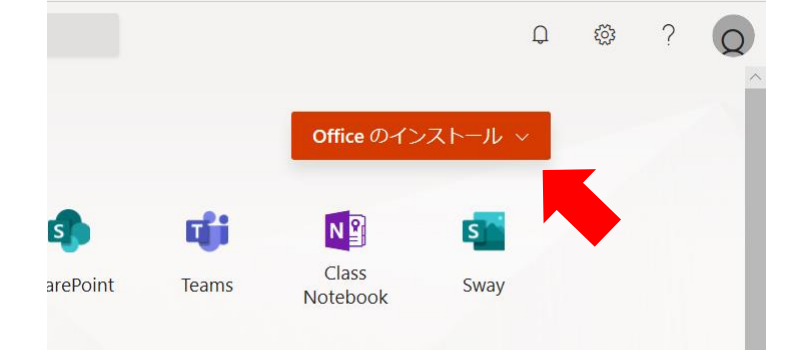

見つかる、きみのなかの無限大。

## PowerPoint資料準備の注意点

KONAN INFINITY

- - 著作権上問題(心配)のある画像等がある場合は削除
  - <u>画像や同じ意図の情報が掲載されているWebページのURLを掲載し、収録時にも学生それぞれが自身の端</u> 末で閲覧するように促すコメントを追加する
- 今回の対応用に新たにPowerPointを作成する場合
  - Word等のレジュメがあらかじめある場合は、それをベースにPowerPointに置き換えるだけでもそれなりのものができる
  - 著作権の問題にも注意を払う(上記と同じ)
    - ・ <u>特に、授業中にPCでホームページの情報を投影したり、新聞や書籍を書画カメラで投影していた場合、それらをキャプ</u> チャやスキャンして利用することは絶対にダメ
    - 該当する場合は、その画像や同じ意図の情報が掲載されているWebページのURLを掲載し、収録時にも学生それぞれが 自身の端末で閲覧するように促すコメントを追加する
- 見やすさへの配慮:背景色が白い場合はそれほど問題にならないが、濃い背景色を用いる場合、
  内容を強調するために色を変える場合、赤系統や緑系統を避けた方が見やすい(カラーユニバー サルデザインの考え方)

- セオリーや対策はいくつも提案されているが、一番手軽なのは、アンダーラインを併用するなども有効

- 授業の流れや、収録する内容・時間に合わせてPowerPoint ファイルは分割しておくとよい
- PowerPointのデータが完成したら、プレゼンテーションを 録画する(本書後半ページに詳細に記載)

### PowerPoint資料と授業担当者の音声 (+映像)を同時に収録

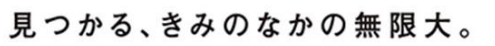

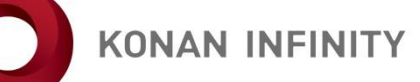

- ・ 主な収録方法は以下の2つ
  - ① PCとPowerPointを使って講義収録する方法
  - Webテレビ会議システム「Zoom」を使って講義収録する方法
  - 注意点
    - ・ 収録したデータの保管やその後の処理を考えるとPCを使って収録す るほうが格段に便利
    - パワーポイントに書き込み等をしたい場合は、タブレットのほうが 書きやすい
      - タブレットの場合、"スタイラスペン"があると、より便利
      - 真っ白なPowerPointページを挟んでおくと、ホワイトボードのように使える
        - » 深緑の背景ページにすると黒板のように なる(雰囲気の問題、意外と大切・・・)
      - タッチパネル式ディスプレイ搭載PCがあれば 同じこと
        - » PCはタッチパネル式ディスプレイ搭載では ないがタブレットも保有している、という 場合、②の方法で解決する方法があるが、 慣れが必要

Webテレビ会議システム「Zoom」を <sup>見つかる、きみのなかの無限大。</sup> 使って講義収録する① **KONAN INFINITY** 

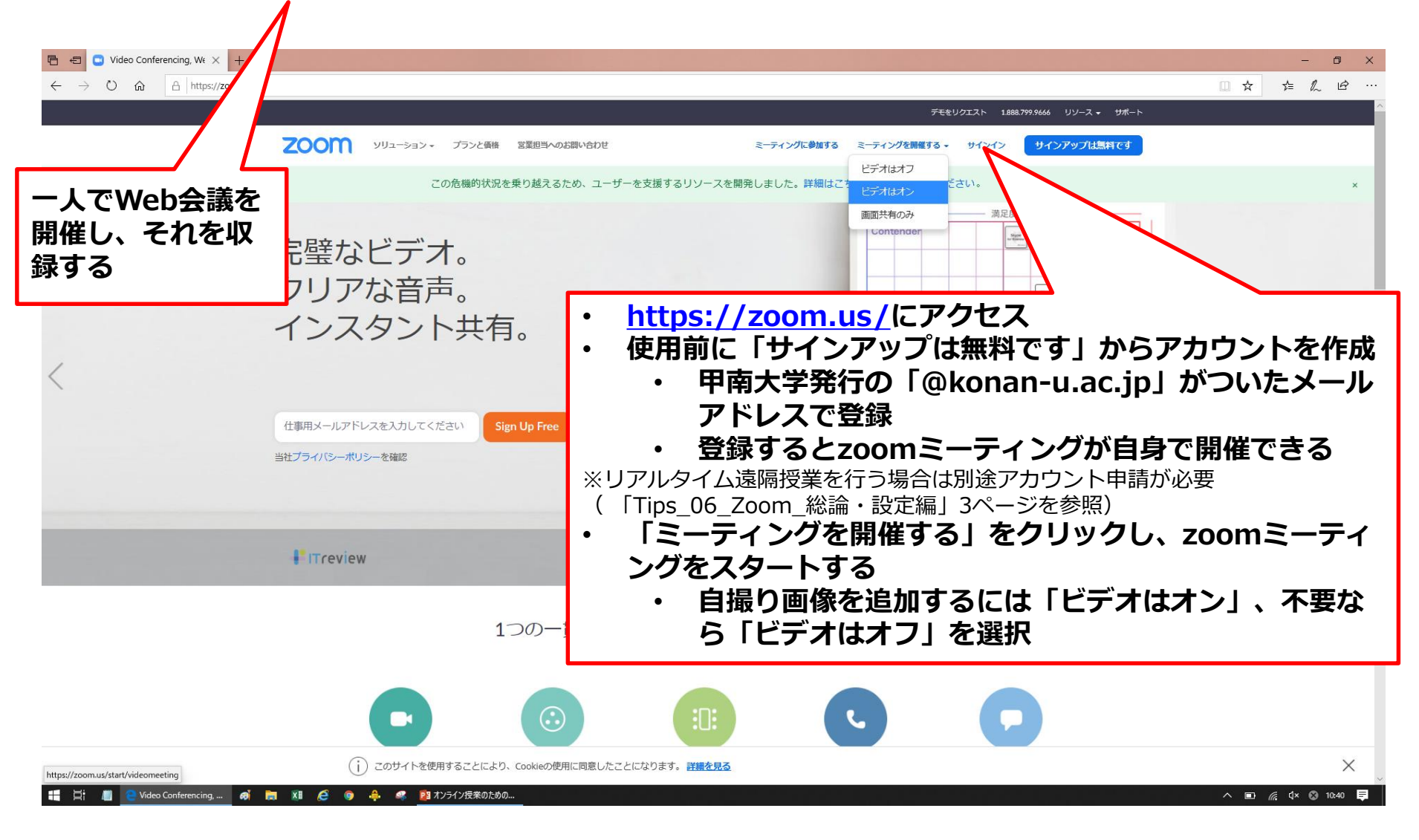

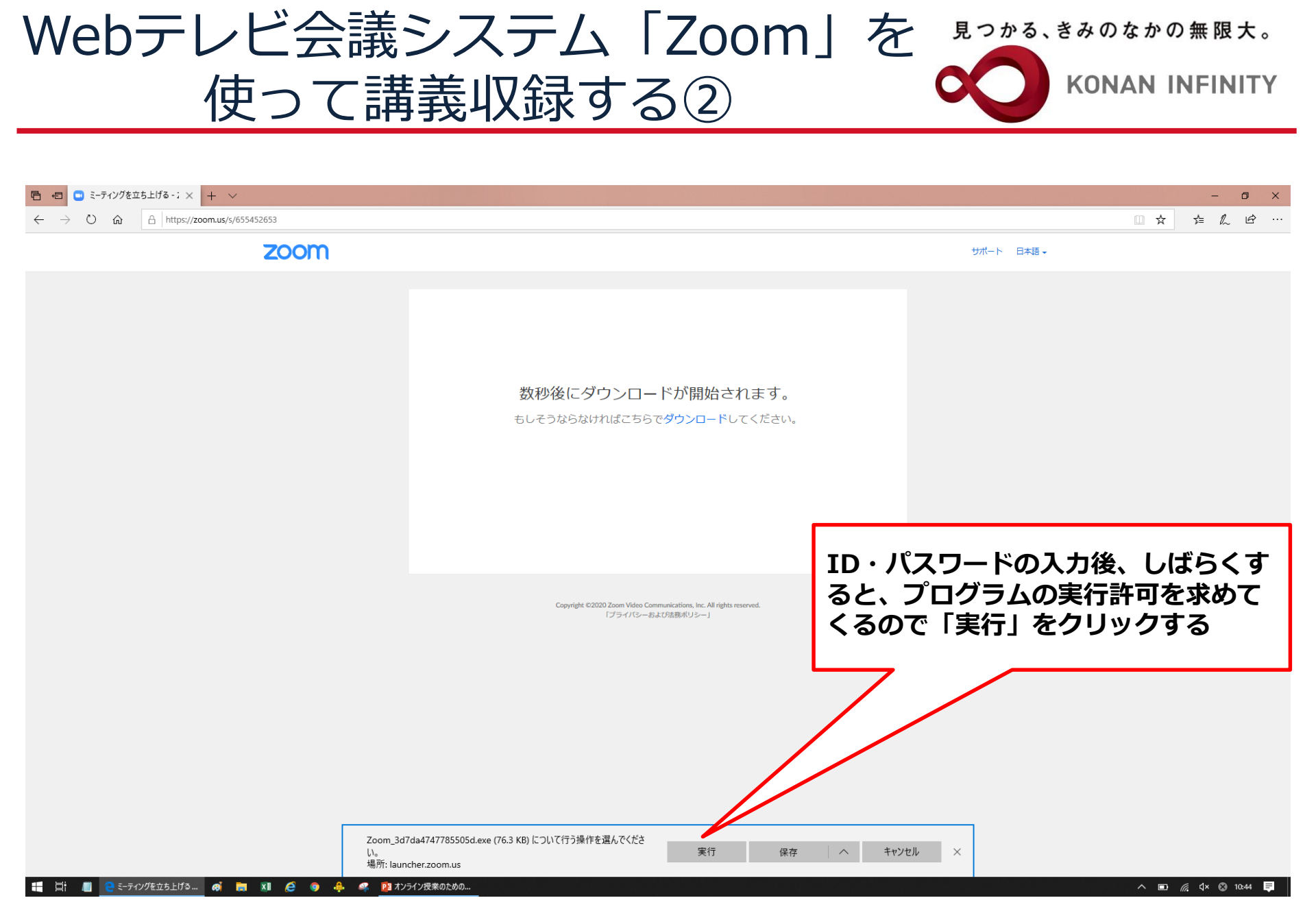

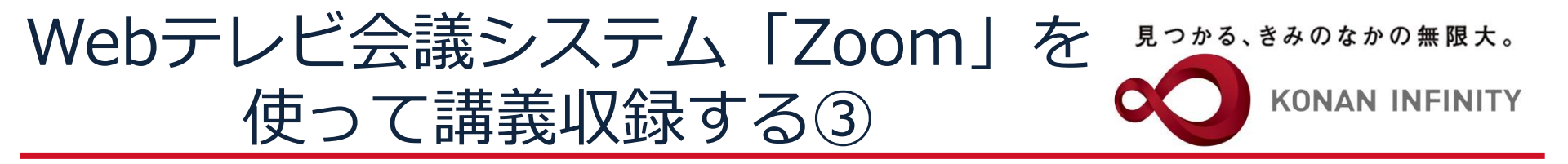

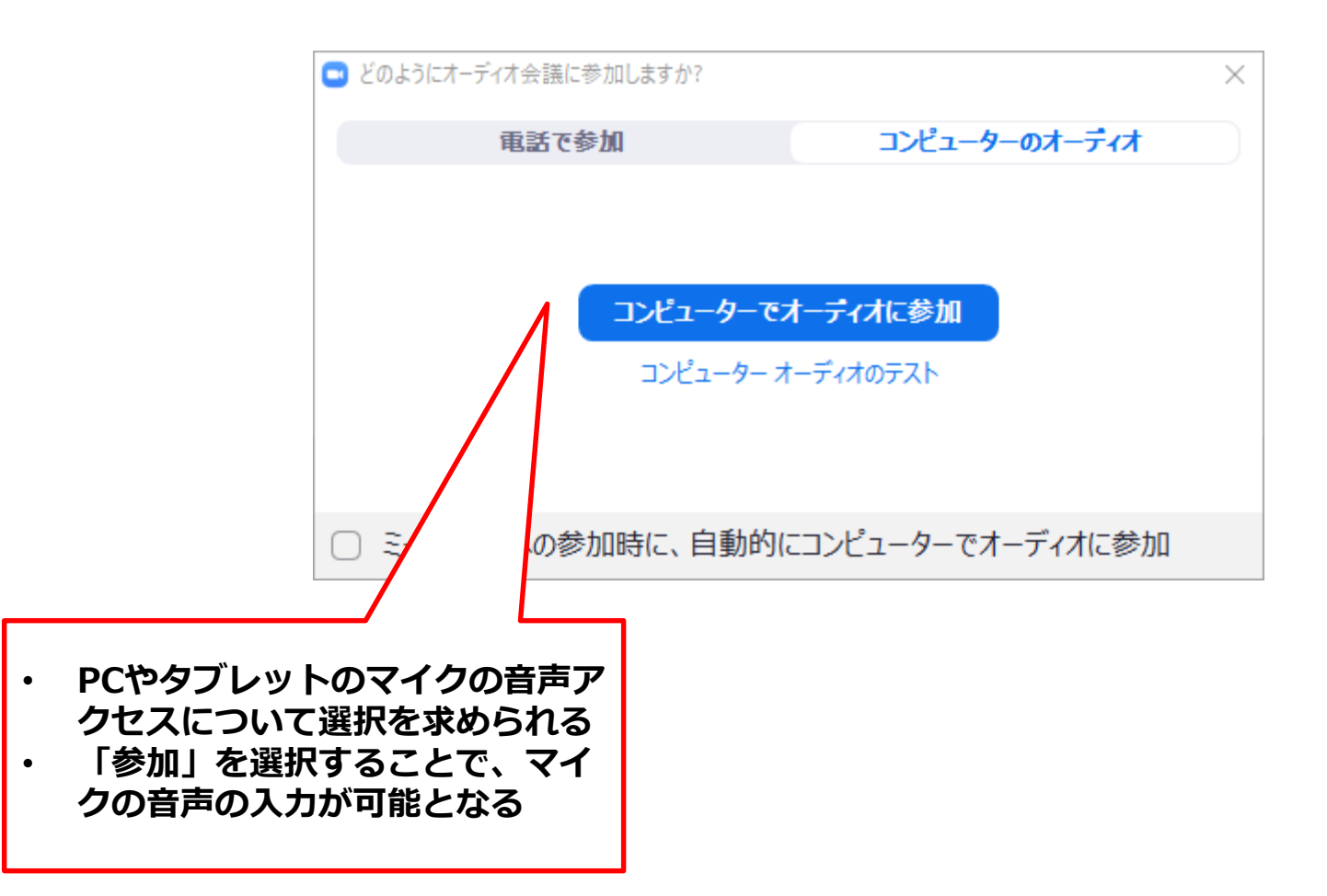

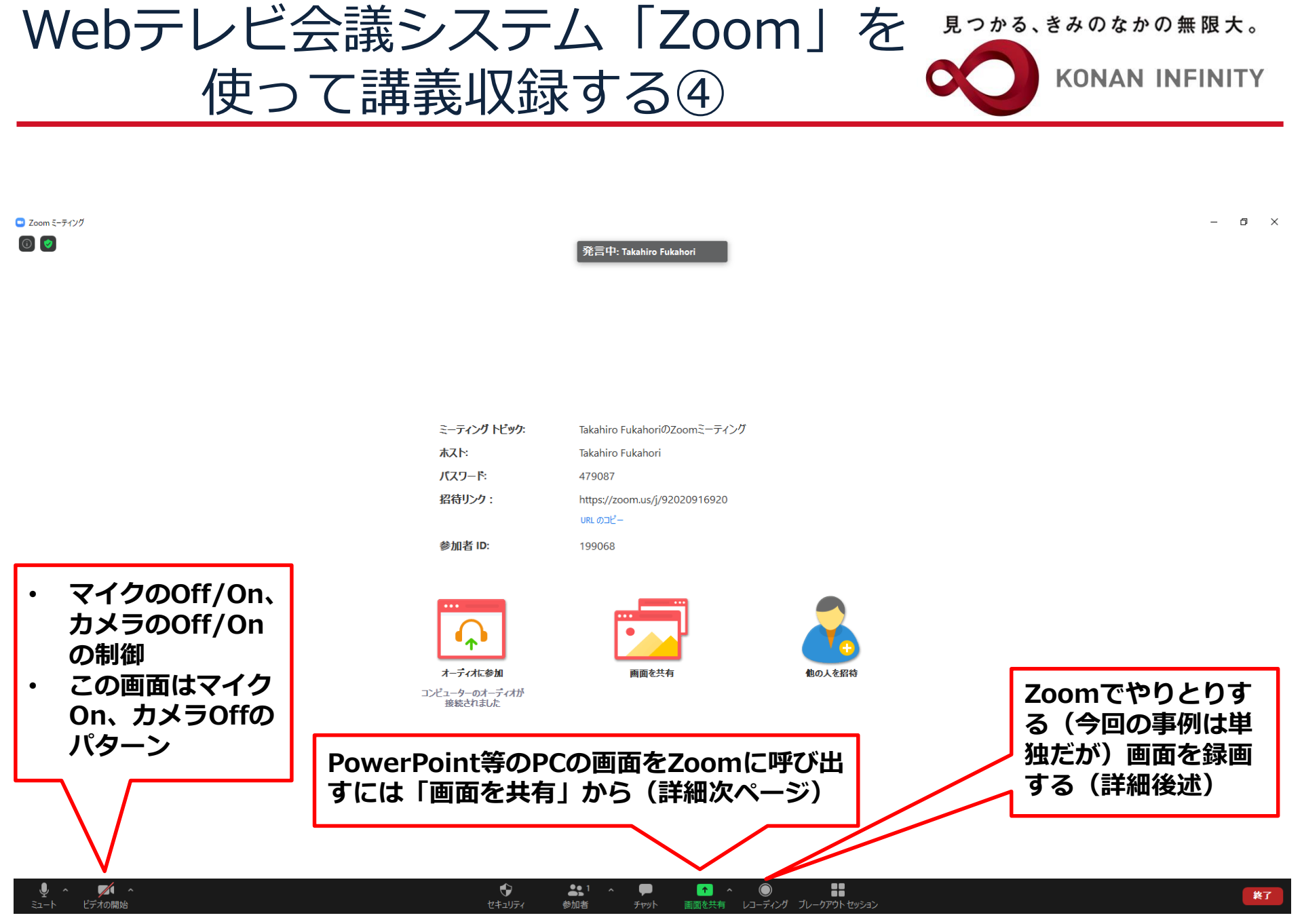

Webテレビ会議システム「Zoom」を 使って講義収録する⑤

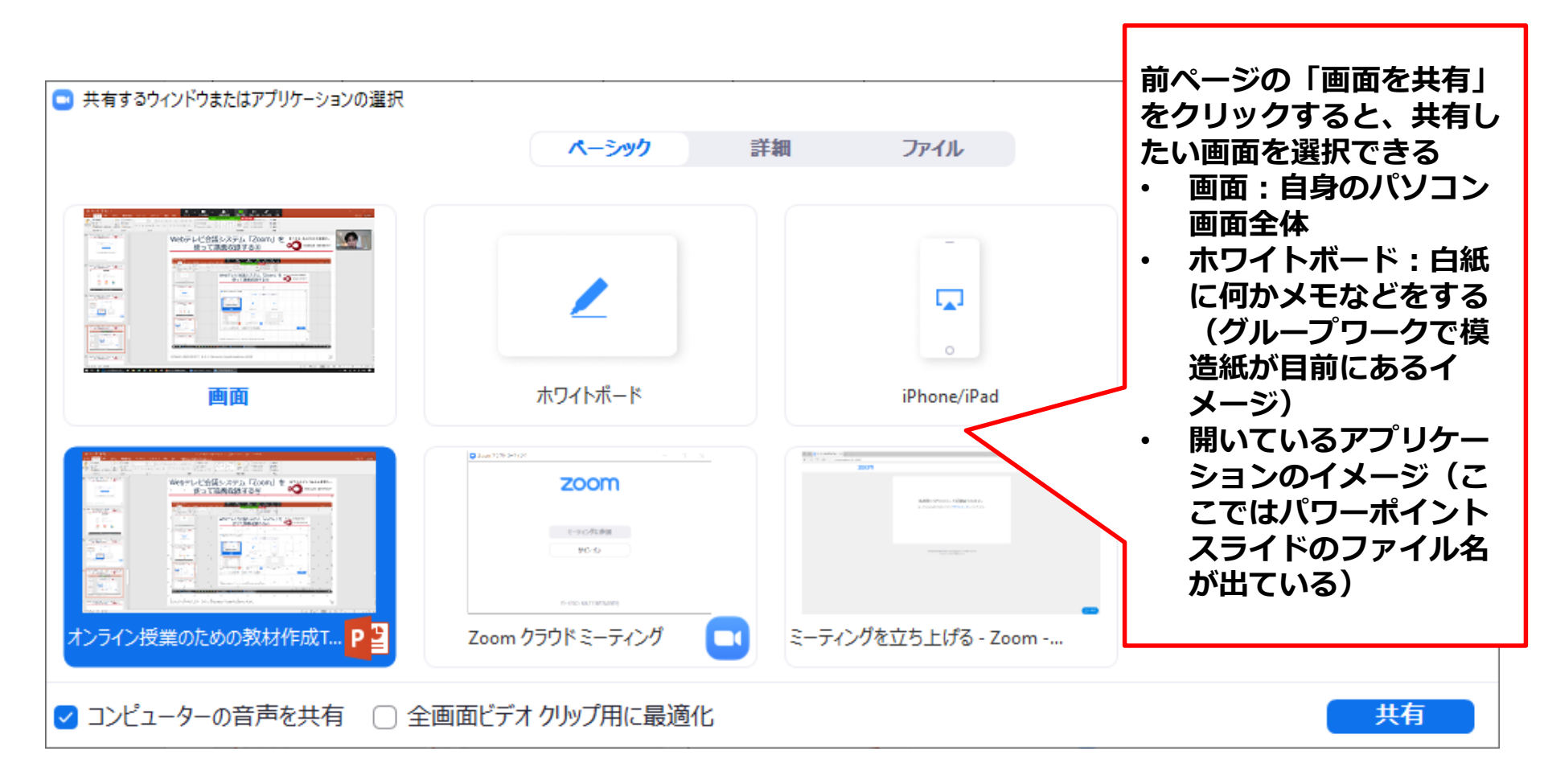

見つかる、きみのなかの無限大。

KONAN INFINITY

Webテレビ会議システム「Zoom」を <sup>見っかる、きみのなかの無限大。</sup> 使って講義収録する⑥ Konan Infinity

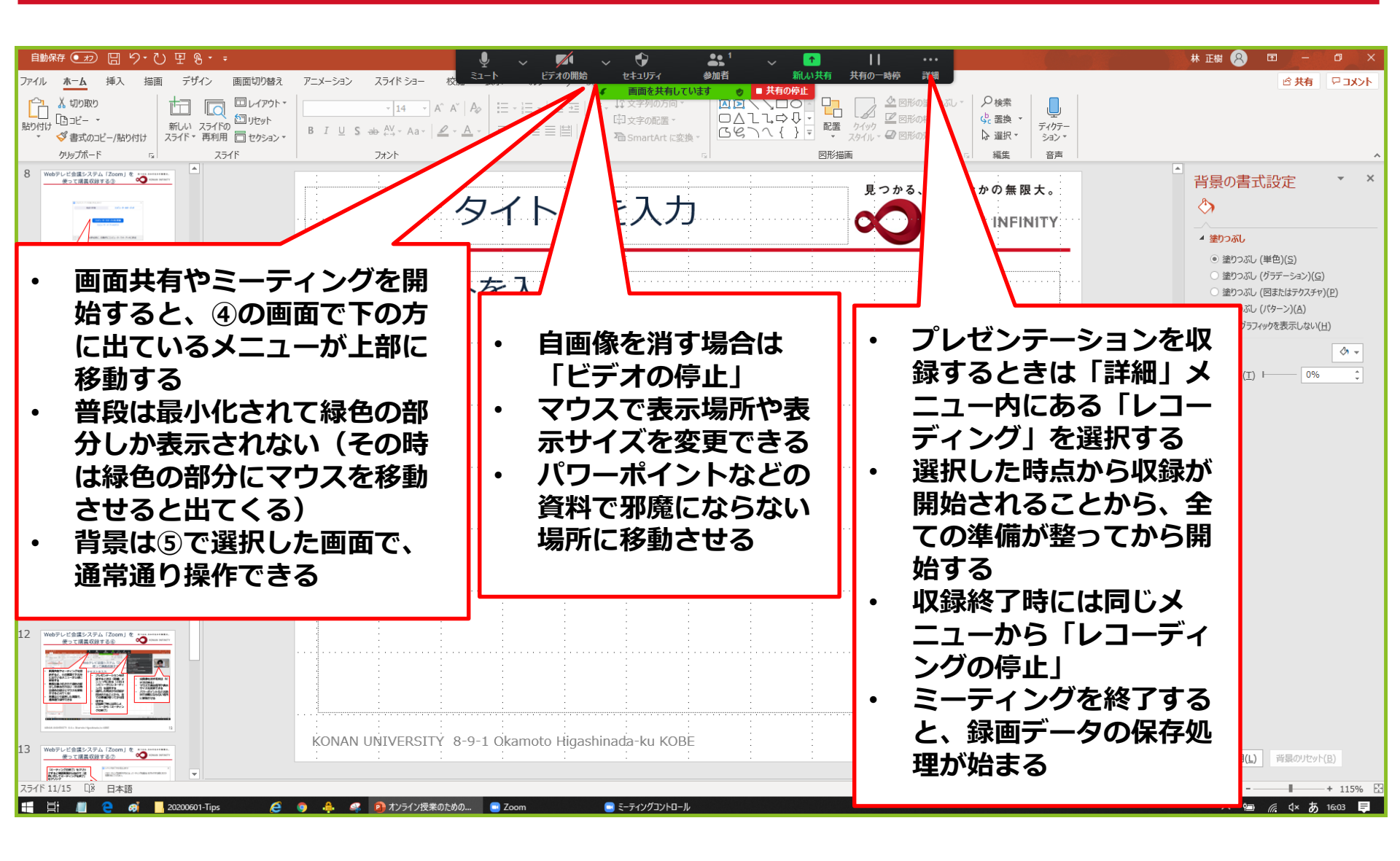

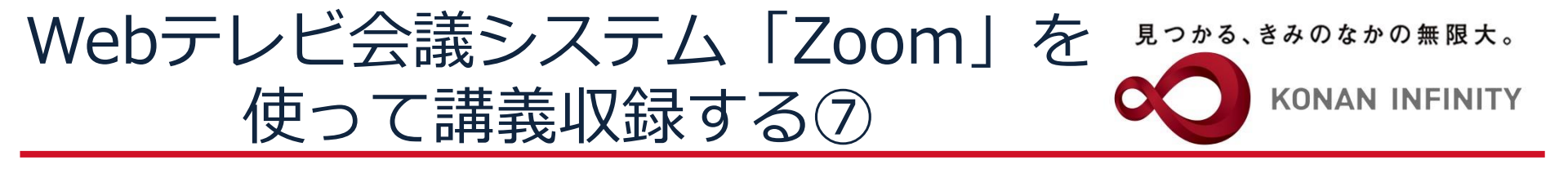

■ Zoom ミーティング
 ⑥

発言中: Takahiro Fukahori

|   | ミーティング トピック:   | Takahiro FukahoriのZoomミーティング  |
|---|----------------|-------------------------------|
|   | ホスト:           | Takahiro Fukahori             |
|   | パスワード:         | 479087                        |
|   | 招待リンク:         | https://zoom.us/j/92020916920 |
|   |                | URL ØJĽ-                      |
|   | 参加者 ID:        | 199068                        |
|   |                |                               |
|   |                |                               |
|   |                |                               |
|   | <b>●↑●</b>     |                               |
|   | オーディオに参加       | 画面を共有 他の人を招待                  |
| : | コンビューターのオーディオが |                               |
|   | 接続されました        |                               |
|   |                |                               |
|   | 「終了」を          | クリックすると確認面                    |
|   | 「ポミ」」で         | フラフフラると唯心画                    |
|   | 囲か山るの          | で「主員に刈してミー                    |
|   | ティングを          |                               |
|   |                | ミーティングを退出                     |
|   |                |                               |

KONAN UNIVERSITY 8-9-1 Okamoto Higashinada-ku KOBE

Ø

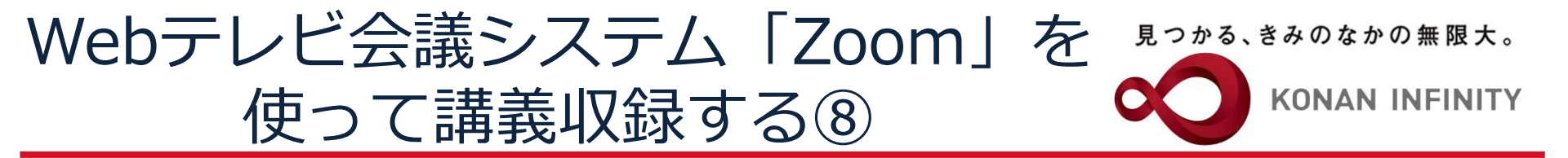

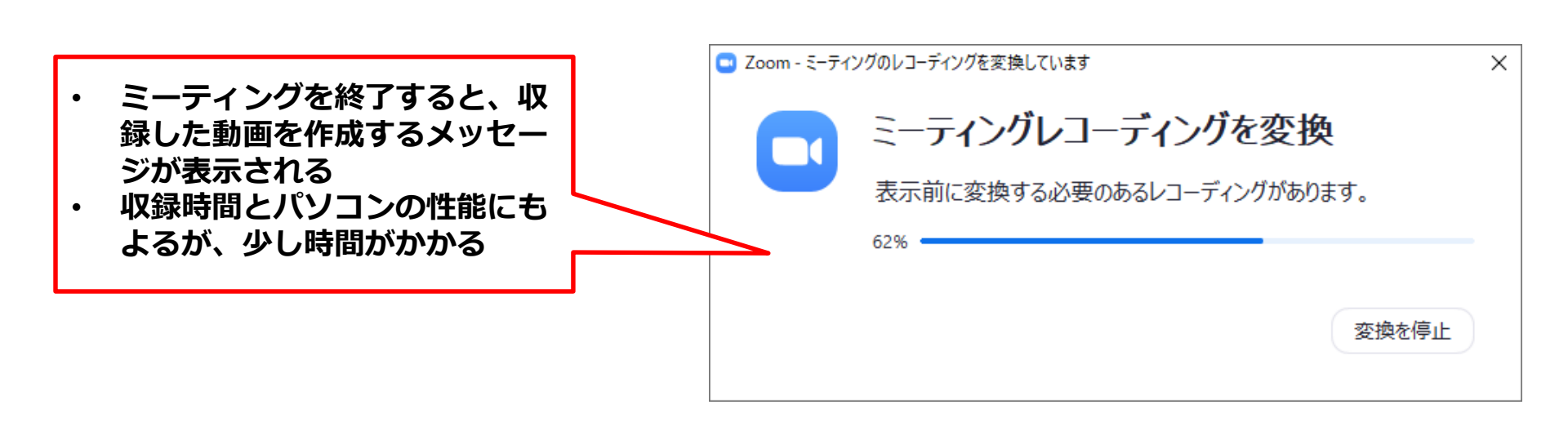

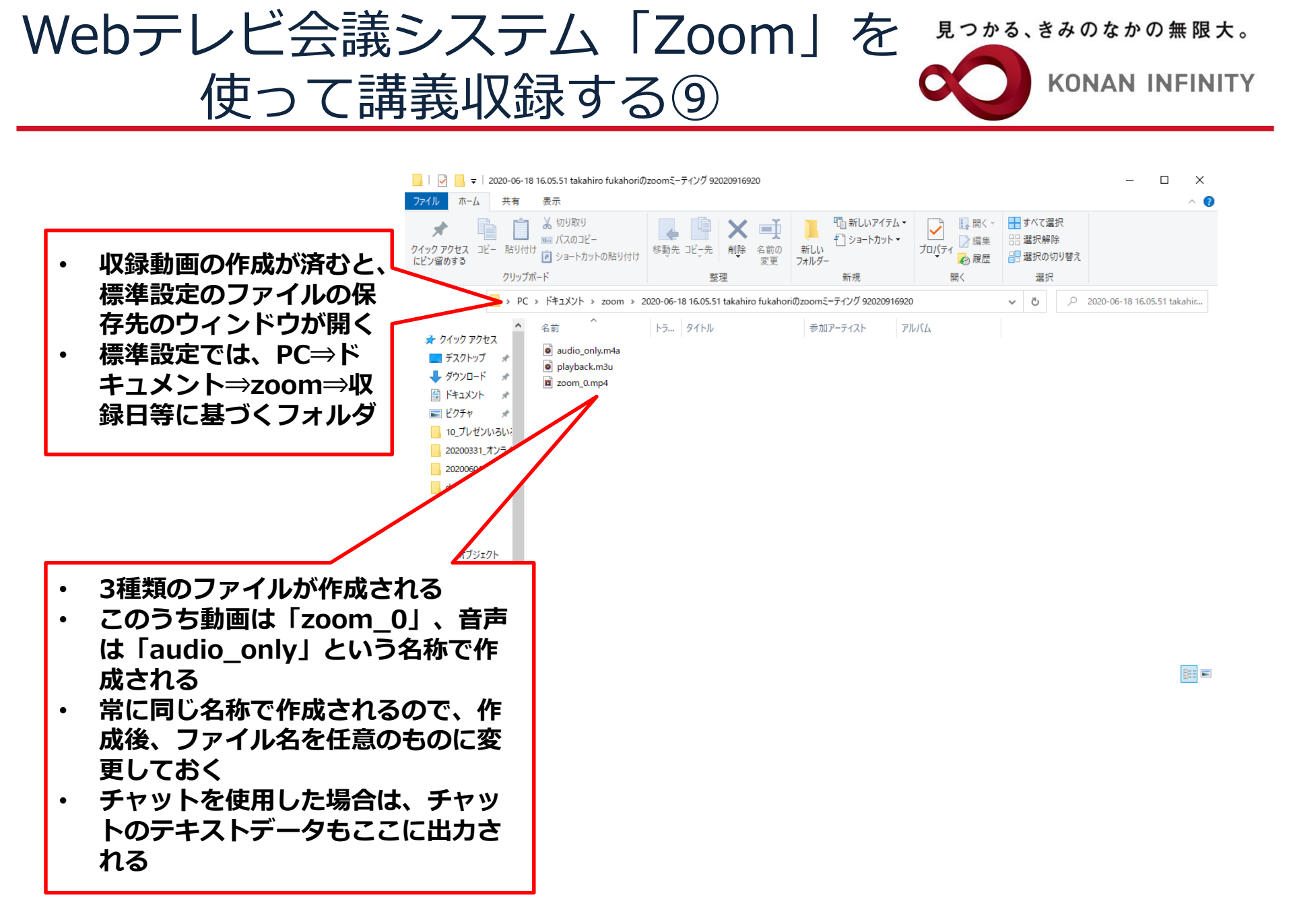

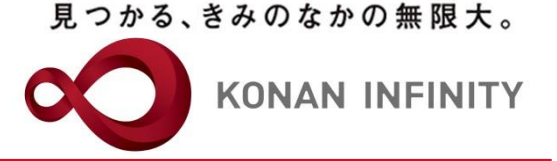

# 各種ご相談等は 教育学習支援センターまで お寄せください

### Mail:lucks@adm.konan-u.ac.jp <u>Tel:078-386-4312</u>(内線:5851)